**Business Remote Deposit Check Scanner (bRDC)** 

**User Guide** 

## Contents

| Depo   | siting Checks     |        | Page 3       |
|--------|-------------------|--------|--------------|
|        | Scanning Check    |        | Page 3 - 4   |
|        | Reviewing Scanned | Checks | Page 4 - 5   |
|        | Risk Factors      |        | Page 6 - 7   |
|        | Receipt Screen    |        | Page 7 - 8   |
|        | Saved Work        |        | Page 8 - 9   |
| Over   | Limit             |        | Page 10      |
| Depo   | sit History       |        | Page 11      |
|        | Download History  |        | Page 12      |
| Repo   | rts               |        | Page 12      |
|        | Downloading a Rep | ort    | Page 13      |
| Settir | igs               |        | Page 13      |
|        | General Settings  |        | Page 13 - 14 |

### **Depositing Checks**

1. Log into your account to begin making a deposit.

Note: Automatic logout occurs after 15 minutes of inactivity

2. Once logged in, load checks into the scanner. Up to fifty (50) checks can be deposited in a single batch. Ensure that all checks are facing the same direction and all rubber bands/paper clips have been removed. You can also align the checks by

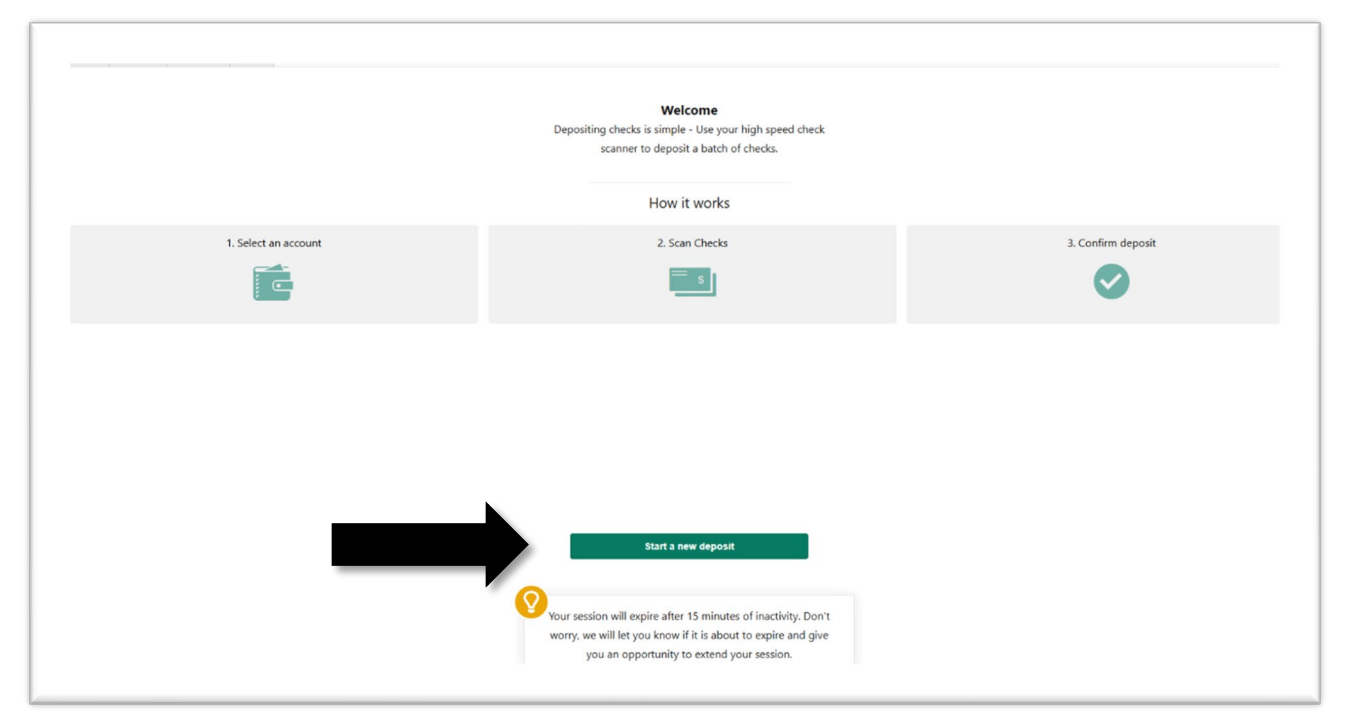

tapping the bottom of the stack before loading them in the scanner.

3. Click **Start A Deposit** to navigate to the *Deposit* screen.

### Scanning Checks

The *Deposit* screen allows you to select a configured account to deposit into. If you do not see a configured account, contact Cash Management Support – <u>cashmanagementsupport@mycapecodbank.com</u>

- 1. Begin your deposit by loading your checks.
- 2. Click Start A Deposit
- If this is your first time logging in to bRDC on your account, you may see a Terms of Service agreement that must be accepted before you proceed with the deposit.
   Once accepted, you will not see this screen again.
- 4. Select the deposit account from the **Accounts** drop-down list.
- 5. In the **Batch Quantity** field, type the number of items you be scanning. You may also use the **+/-** buttons to show the number of items in the batch.
- 6. Type the total dollar amount in the **Batch Total** field.
- 7. Click Start Scan. Your check scanner automatically scans any loaded checks. A review screen displays the results of the scan when the process has ended.

| n If you                               | are experiencing difficulties with this page, enable third-party cookies or |  |
|----------------------------------------|-----------------------------------------------------------------------------|--|
| click h                                | History Settings Help                                                       |  |
| make a de                              | posit and more.                                                             |  |
| Account<br>Bank Tes<br>Quantity<br>- 3 | st ~                                                                        |  |

### **Reviewing Scanned Checks**

All checks read by the scanner appear on the *Check Review* screen. The **Total** field displays a sum of all checks accepted in the scan. Rejected checks are not included in the total.

Ensure that the check quantity matches the number of scanned checks. It is imperative that the check amount in the **Total** field is balanced before proceeding with a check

deposit. Any dollar amount discrepancy will cause the **Make Deposit** button to be unavailable until the issue is addressed.

In *example below*, the user entered \$4,981.51 as the batch total. The actual amount deposited is \$4,981.50. An alert flag appears, allowing the user to correct the discrepancy before proceeding.

| Description | Optional desc | ription         |                                |        |                         |
|-------------|---------------|-----------------|--------------------------------|--------|-------------------------|
| auntity     | - 6 +         | J               |                                |        |                         |
| otal        | \$4,981       | .51 Actual: \$4 | ,961.50                        |        |                         |
| =           | 2             |                 |                                | All ch | rcks 7 🅈 Flagged only 3 |
| 1           |               | \$12.50         |                                |        | Ŷ                       |
| 2           |               | \$0             | ► Zero amount                  |        | ĩ                       |
| 3           | ***4500.00    | \$4,500.00      | ₱ Front signature not detected |        | Ŷ                       |
| 4           | 1344.00<br>XX | \$344.00        |                                |        | Ŷ                       |
|             | 1 100 00      |                 |                                |        | -                       |

- 1. Adjust the check quantity or **Total** fields.
  - The **Make Deposit** button becomes active, allowing you to complete the deposit.
- 2. Click **Scan More Checks** to activate the scanner and add more checks to the scan queue.

#### **Risk Factors**

Your financial institution determines risk factors for deposits. If an uploaded check has been deemed too risky to deposit (rejected), it will display in red on the Results screen along with a description. Acceptable checks appear in black.

Checks are scanned and displayed regardless of whether they are acceptable by your financial institution. The batch total automatically updated when a check is added or removed from the queue. Rejected checks (with totals show in red) cannot be added to the total.

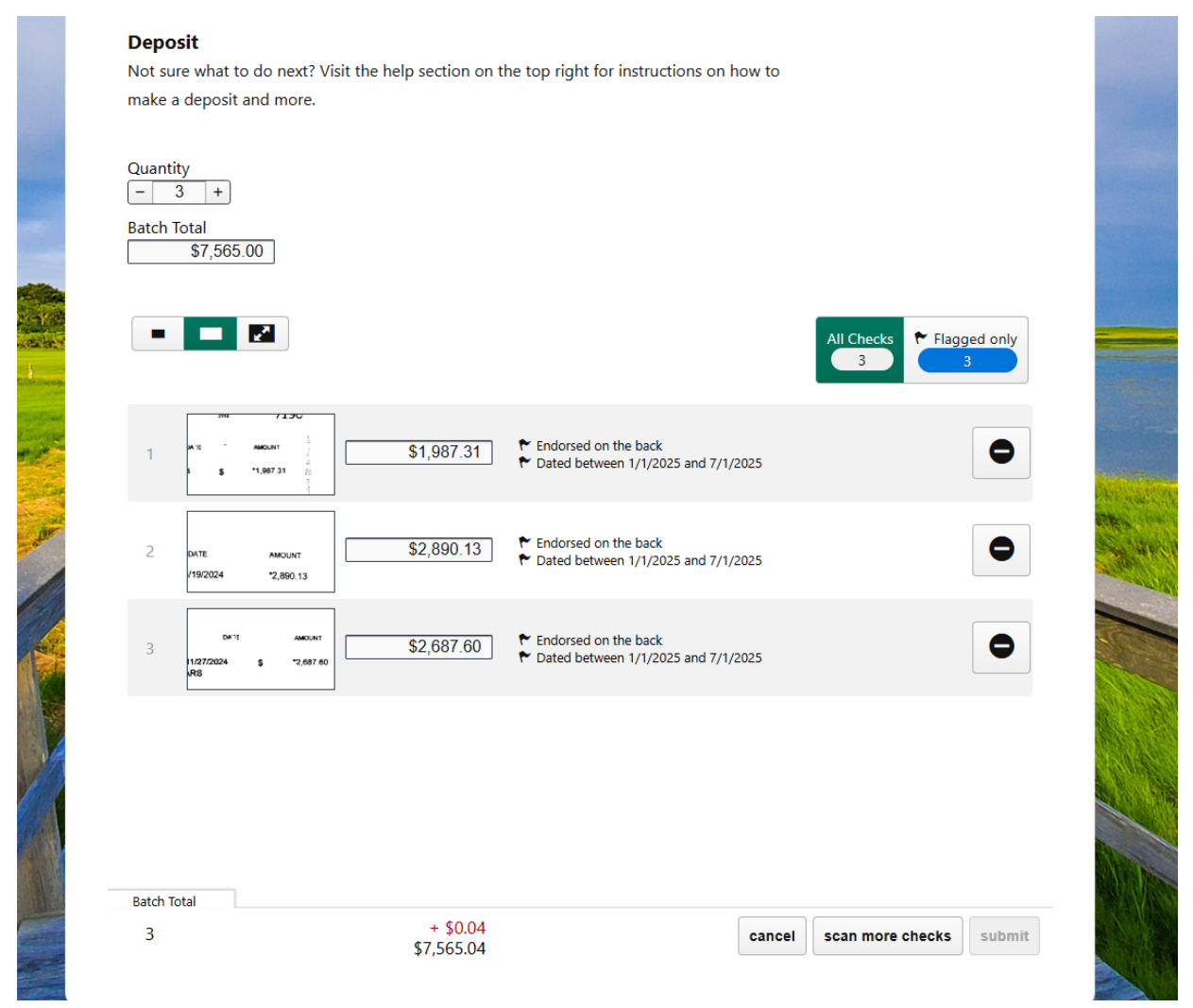

Checks can be removed from the scan queue using the **Delete** (minus) button. You can add a check back to the scan queue by clicking the **Add** (plus symbols) button for the line entry.

Batch totals will automatically update when a check is added to or subtracted from a deposit.

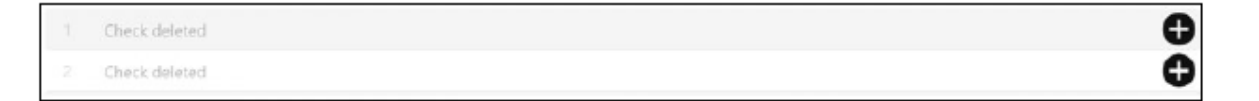

You may add or subtract checks as necessary until you complete a deposit. If a fixable risk factor is detected by the scan, the **Make Deposit** button will remain unavailable until the error has been corrected.

Checks can be further examined with the check image thumbnail. Clicking the check image displays a larger image of the scanned check and any risks associated with the check. You may also use the size toolbar to change the size of each check image.

The first size toolbar option allows you to view checks as line items.

The **Expand** button allows you to view large individual check images in greater detail.

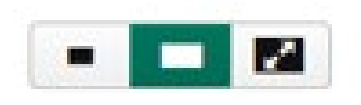

You may change the check dollar amount in the **Check amount** field before making a deposit.

### **Receipt Screen**

The *Receipt* screen allows you to print or email a receipt with the original check images for your records. We recommend that you keep scanned checks for a minimum of 60 days. Ou may also begin another deposit by clicking **Make Another Deposit**.

| eceipt Number:                       | 12345                           |
|--------------------------------------|---------------------------------|
| Deposit Account                      | Checking Account x0098          |
| ransaction Amount                    | \$4,986.50                      |
| Reposit Date:                        | 1 min ago                       |
| ransaction Type:                     | Deposit                         |
| aumber of Checks:                    | 7                               |
| 3. Delete any image<br>mail receipt: | s from your device immediately. |
| you@domain.com                       | Send                            |
|                                      |                                 |

#### Saved Work

Instead od starting a new deposit, you may opt to resume and complete an unfinished transaction. On the *Deposit* screen, you will see unfinished transactions for up to five calendar days. Incomplete deposits will automatically appear as saved on the *Deposit* screen. No user action is necessary for the work to be saved.

| Choose your acc                                                                                                    | v Inux                                                                                                    |                                                                                                 |                                                               |                     |         |   |
|----------------------------------------------------------------------------------------------------|----------------------------------------------------------------------------------------------------|-------------------------------------------------------------------------------------------------|---------------------------------------------------------------|---------------------|---------|---|
| escription Optional descript                                                                                                    | tion                                                                                                    |                                                                                                 |                                                               |                     |         |   |
| wantity - • +                                                                                                    |                                                                                                    |                                                                                                 |                                                               |                     |         |   |
| stal \$0.00                                                                                                    | You have used \$0.00 of your \$2                                                                                                    | ,500.00 daily deposit limit                                                                     |                                                               |                     |         |   |
| Start                                                                                                    | Scanning                                                                                                    |                                                                                                 |                                                               |                     |         |   |
| -671011                                                                                                    | ooning.                                                                                                    |                                                                                                 |                                                               |                     |         |   |
|                                                                                                    |                                                                                                    |                                                                                                 |                                                               |                     |         |   |
| ick up where you left off                                                                                                    |                                                                                                    |                                                                                                 |                                                               |                     | Clear A | 8 |
| ick up where you left off                                                                                                    | have not been submitted yet.                                                                                                    | fransactions are                                                                                |                                                               |                     | Clear A | 8 |
| ick up where you left off<br>ou have 12 saved transactions that<br>stomatically saved while you work                                                                                                    | have not been submitted yet.<br>and will be saved for up to 5 di                                                                                            | fransactions are<br>kys.                                                                        |                                                               |                     | Clear A |   |
| ick up where you left off<br>ou have 12 saved transactions that<br>atomatically saved while you work                                                                                                    | have not been submitted yet. I<br>and will be saved for up to 5 d                                                                                           | fransactions are<br>tys.                                                                        |                                                               |                     | Clear A |   |
| tick up where you left off<br>ou have 12 saved transactions that<br>stomatically saved while you work                                                                                                    | have not been submitted yet.<br>and will be saved for up to 5 di<br>\$1,190.98<br>(19 checks)                                                               | fransactions are<br>tys.<br>Convergence                                                         | Jahoone<br>uuerenene                                          | Description         | Clear A |   |
| tick up where you left off<br>ou have 12 saved transactions that<br>stomatically saved while you work                                                                                                    | have not been submitted yet. 1<br>and will be saved for up to 5 d<br>\$1,190.98<br>(10 checks)                                                              | fransactions are<br>typ.<br>Convergence<br>channel                                              | Johnow<br>Gamarie                                             | Description         | Clear A | 4 |
| Today at 12:19 PM                                                                                                    | have not been submitted yet. 1<br>and will be saved for up to 5 d<br>\$1,190.98<br>(19 checks)<br>\$3,450.75<br>(7 checks)                                  | Iransactions are<br>typ.<br>Convergence<br>therest<br>Convergence                               | Johnow<br>usemanie<br>Johnou<br>usemanie                      | Description         | Clear A |   |
| ick up where you left off<br>pu have 12 saved transactions that<br>stomatically saved while you work<br>Today at 12:48 PM<br>(charged)<br>Today at 12:19 PM<br>(charged)                                      | have not been submitted yet. 1<br>and will be saved for up to 5 d<br>(10 checks)<br>\$1,190.98<br>(10 checks)<br>\$1,450.75<br>(7 checks)                   | fransactions are<br>typ.<br>Convergence<br>charvel<br>Convergence<br>charvel                    | Johnson<br>Garriaria<br>Johnson<br>Johnson<br>Johnson         | Description<br>note | Clear A |   |
| ick up where you left off<br>pu have 12 saved transactions that<br>stomatically saved while you work<br>Today at 12:48 PM<br>(ch saved)<br>Today at 12:19 PM<br>(ch saved)<br>Today at 12:04 PM               | have not been submitted yet. 1<br>and will be saved for up to 5 d<br>(10 checks)<br>(10 checks)<br>(11 checks)<br>(12 checks)<br>(12 checks)<br>(12 checks) | Transactions are<br>typ.<br>Convergence<br>channel<br>Convergence<br>channel<br>BRDC            | Johnou-<br>Garrane<br>Johnou<br>Johnou<br>Johnou              | Description<br>rule | Clear A |   |
| ick up where you left off<br>pu have 12 saved transactions that<br>stomatically saved while you work<br>Today at 12:48 PM<br>(ch saved)<br>Today at 12:19 PM<br>(ch saved)<br>Today at 12:04 PM<br>(ch saved) | have not been submitted yet. 1<br>and will be saved for up to 5 d<br>(1190.98)<br>(12 checks)<br>(12 checks)<br>(12 checks)                                 | Transactions are<br>hys.<br>Convergence<br>durine<br>Convergence<br>ithervei<br>BRDC<br>charvei | Johnous<br>Laterative<br>Johnou<br>Johnou<br>Johnou<br>Johnou | Description<br>non  | Clear A |   |

Actions can be performed within the Saved Work transactions window:

| Button    | Action                                                                                                    |
|-----------|----------------------------------------------------------------------------------------------------|
| ß         | Resume the selected transaction to edit, add additional<br>checks, or complete the transaction. This will take you back to<br>the same review screen as outlined in the scanned check<br>review section. |
|           | Delete the transaction without resuming.                                                                                                    |
| clear all | Clear all unfinished saved transactions.                                                                                                    |

| Button | Action                                         |
|--------|------------------------------------------------|
| ~      | Collapse/Expand the saved transactions window. |

# Over limit

In a situation where you are exceeding your daily remote deposit limit, the below message will appear.

- Should you need a *temporary limit increase* please contact your Relationship Manager and/or Cash Management Support – <u>cashmanagementsupport@mycapecodbank.com</u> for assistance.
- Should you need a *permanent limit increase* please contact your Relationship Manager directly.

| <ul> <li>If you are experiencing difficulties with this page, enable third-party cookies or dick here to open in a new window.</li> <li>Deposit <u>History Settings Help</u></li> <li>Account         <ul> <li>Bank Test</li> <li>Quantity</li> <li>3 +</li> <li>Batch Total</li> <li>S75,650.00</li> <li>You have \$10000.00 left of your \$10000.00 deposit limit.</li> <li>At this will put you over your limit. Try a smaller amount.</li> </ul> </li> </ul> | Deposit Check                                                                                                    | æ |
|----------------------------------------------------------------------------------------------------|----------------------------------------------------------------------------------------------------|---|
| Deposit       History       Settings       Help         Deposit         Not sure what to do next? Visit the help section on the top right for instructions on how to make a deposit and more.         Account                                                                                                    | If you are experiencing difficulties with this page, enable third-party cookies or click here to open in a new window. |   |
| Deposit   Not sure what to do next? Visit the help section on the top right for instructions on how to make a deposit and more.   Account   Bank Test   Quantity   3 +   Batch Total   \$75,650.00   You have \$10000.00 left of your \$10000.00 deposit limit.   Arbis will put you over your limit. Try a smaller amount.                                                                                                    | Deposit History Settings Help                                                                                          |   |
| Not sure what to do next? Visit the help section on the top right for instructions on how to make a deposit and more.  Account Bank Test Quantity - 3 + Batch Total \$75,650.00 You have \$10000.00 left of your \$10000.00 deposit limit. AThis will put you over your limit. Try a smaller amount.  start scan                                                                                                    | Denesit                                                                                                    |   |
| Account<br>Bank Test<br>Quantity<br>- 3 +<br>Batch Total<br>\$75,650.00 You have \$10000.00 left of your \$10000.00 deposit limit.<br>AThis will put you over your limit. Try a smaller amount.<br>Start scan                                                                                                    | Deposit                                                                                                    |   |
| Account<br>Bank Test<br>Quantiy<br>3 +<br>Batch Total<br>\$75,650.00<br>You have \$10000.00 left of your \$10000.00 deposit limit.<br>A This will put you over your limit. Try a smaller amount.<br>Start scan                                                                                                    | Not sure what to do next: Visit the help section on the top right for instructions on now to                           |   |
| Account<br>Bank Test<br>Quantity<br>- 3 +<br>Batch Total<br>\$75,650.00 You have \$10000.00 left of your \$10000.00 deposit limit.<br>A This will put you over your limit. Try a smaller amount.<br>Start scan                                                                                                    | make a deposit and more.                                                                                               |   |
| Account<br>Bank Test<br>Quantity<br>- 3 +<br>Batch Total<br>\$75,650.00 You have \$10000.00 left of your \$10000.00 deposit limit.<br>A This will put you over your limit. Try a smaller amount.<br>Start scan                                                                                                    |                                                                                                    |   |
| Bank Test         Quantity         - 3 +         Batch Total         \$75,650.00         You have \$10000.00 left of your \$10000.00 deposit limit.         AThis will put you over your limit. Try a smaller amount.         start scan                                                                                                    | Account                                                                                                    |   |
| Quantity<br>- 3 +<br>Batch Total<br>\$75,650.00 You have \$10000.00 left of your \$10000.00 deposit limit.<br>A This will put you over your limit. Try a smaller amount.<br>start scan                                                                                                    | Bank Test                                                                                                    |   |
| - 3 +         Batch Total         \$75,650.00         You have \$10000.00 left of your \$10000.00 deposit limit.         A This will put you over your limit. Try a smaller amount.         start scan                                                                                                    | Quantity                                                                                                    |   |
| Batch Total<br>\$75,650.00<br>You have \$10000.00 left of your \$10000.00 deposit limit.<br>A This will put you over your limit. Try a smaller amount.<br>start scan                                                                                                    | - 3 +                                                                                                    |   |
| \$75,650.00       You have \$10000.00 left of your \$10000.00 deposit limit.         ▲This will put you over your limit. Try a smaller amount.         start scan                                                                                                    | Batch Total                                                                                                    |   |
| AThis will put you over your limit. Try a smaller amount.                                                                                                    | \$75,650.00 You have \$10000.00 left of your \$10000.00 deposit limit.                                                 |   |
| start scan                                                                                                    | This will put you over your limit. Try a smaller amount.                                                               |   |
| start scan                                                                                                    |                                                                                                    |   |
|                                                                                                    | start scan                                                                                                    |   |
|                                                                                                    |                                                                                                    |   |
|                                                                                                    |                                                                                                    |   |
|                                                                                                    |                                                                                                    |   |
|                                                                                                    |                                                                                                    |   |
|                                                                                                    |                                                                                                    |   |

# **Deposit History**

You can use the **Activity** tab to view all deposit activity history.

The *All Transactions* screen displays the deposit date, receipt number, any note associated with a deposit, deposited amount, channel, username, status, and check quantity. If multiple checks were uploaded during a deposit, they will be aggregated under one entry. Click a line item to display all checks uploaded during the deposit.

You can research individual checks by clicking a row in the expanded view. A pop-up window displays the actual check image for inspection.

| → 0                                                                                                    |                      |                              |                | 1 th C 🕄                                    |
|----------------------------------------------------------------------------------------------------|----------------------|------------------------------|----------------|---------------------------------------------|
|                                                                                                    |                      |                              |                |                                             |
| the second second second second second second second second second second second second second second second s | THE FRONT IS BLUE AN | IS CONTAINS SIMULATED WATERN | MAK ON REVEASE | terity over the fully required at least the |
|                                                                                                    |                      | CASHIER CHE                  | CK             | 2999006                                     |
|                                                                                                    |                      |                              |                |                                             |
|                                                                                                    | -0000                | 00-0000/0000                 |                | 2/2/2009                                    |
| 3300                                                                                                    |                      |                              |                |                                             |
| PAY TO THE                                                                                                    |                      |                              | \$ ****        | 9.00***                                     |
| ORDER OF                                                                                                    |                      |                              |                | 0.00                                        |
| **Nine******                                                                                                   |                      |                              |                | DOLLARS                                     |
|                                                                                                    |                      |                              |                |                                             |
| VOID AFTER 6 MONTHS<br>CU Service Centers(R)                                                                   | <b>\$</b> * *        | *9.00***                     |                |                                             |
|                                                                                                    |                      |                              | over \$10,000  | OT NEGOTIABLE                               |
|                                                                                                    | OSt C                | 604                          | ելել           |                                             |
|                                                                                                    |                      | 00.                          |                |                                             |

## **Download History**

bRDC includes functionality to download historical transactions. The records can be downloaded as a general list of the batch transactions, or if more details are needed, individual batches can be expanded to include the information from the checks within the batch.

Click any batch transaction to show the individual checks in the batch. Click **Download CSV** to begin the download of batch transactions.

**Note:** Batch transactions will be downloaded as a .csv file.

Download CSV

### Reports

If you have access to the **Activity** tab, you will also have access to the Reports screen. On this screen, you can select a predefined date range or set a custom date range and download from three standard bRDC reports:

- Deposit Summary Report Report is subtotaled by transaction for each day
- Check Details Report Report lists individual check details
- Check Details with Images Report Report lists individual check details with front and back images of the check

## Downloading a Report

To download a report, select your date range and then click **Download Report** for the desired report.

You will be able to save the report to your desired location.

|                                | D                                                                                            | eposit Act                                                                           | ivity Settings                                                                                                    | Log                                                                                                    |
|--------------------------------|----------------------------------------------------------------------------------------------|--------------------------------------------------------------------------------------|----------------------------------------------------------------------------------------------------|----------------------------------------------------------------------------------------------------|
| View                           | Transactions Search                                                                          | For A Check                                                                          | Download A R                                                                                                    | eport                                                                                                    |
| wnload a report                |                                                                                              |                                                                                      |                                                                                                    |                                                                                                    |
| ange and choose a report to do | wnload.                                                                                      |                                                                                      |                                                                                                    |                                                                                                    |
|                                | ~                                                                                            |                                                                                      |                                                                                                    |                                                                                                    |
| :=                             | E                                                                                            |                                                                                      |                                                                                                    |                                                                                                    |
| Check Detail                   | Check Det                                                                                    | tail<br>s)                                                                           |                                                                                                    |                                                                                                    |
| Download Report                | Download Re                                                                                  | port                                                                                 |                                                                                                    |                                                                                                    |
| Download Report                | Download Re                                                                                  | port                                                                                 |                                                                                                    |                                                                                                    |
|                                | View<br>wnload a report<br>unge and choose a report to do<br>Check Detail<br>Download Report | View Transactions Search<br>wnload a report<br>unge and choose a report to download. | Vew Transactions Search For A Check<br>wnload a report<br>unge and choose a report to download.<br>Check Detail<br>(With Images)<br>Download Report<br>Download Report | View Transactions Search For A Oreck Dewnload A R<br>wnload a report<br>urge and choose a report to download. |

#### Settings

All user interface parameters are controlled on the *Settings* screen. Not all settings appear by default, so consult your financial institution if the settings listed do not appear in the application.

The *Settings* screen appears after you log in and click the **Settings** button from the *Welcome* screen. You can navigate to the Settings screen from any tab in bRDC.

### **General Settings**

The **General** tab contains on/off functionality for the user interface.

# Settings Screen

| Setting                                    | Туре           | Description                                                                                                    |
|--------------------------------------------|----------------|----------------------------------------------------------------------------------------------------|
| Show Deposit<br>Descriptions               | Check box      | Used to control description<br>display when making a deposit.                                                                                         |
| Deposit Multiple Checks<br>Per Transaction | Check box      | Used to specify multiple checks<br>per deposit. Must be set to <b>Yes</b> for<br>a high-speed check scanner<br>deposit.                               |
| Show Tutorial After Login                  | Check box      | Used to turn the introduction<br>screen on and off. If set to <b>No</b> , the<br><i>Deposit</i> screen will display after<br>the <i>Login</i> screen. |
| High Speed Scanner                         | Drop-down list | Displays all available high-speed scanners available for use.                                                                                         |
| Checksum Required                          | Check box      | Used to allow batch quantity and amount prior to scanning items.                                                                                      |